## Регистрация и вход в личный кабинет ООО «Ориент Бридж»

## lk.hppp.ru

Если Вы уже зарегистрированы в сервисе, для входа вам необходимо ввести логин и пароль в соответствующие поля формы и нажать кнопку **Войти**.

Если Вы не зарегистрированы в сервисе, но хотите это сделать, необходимо пройти по ссылке **Регистрация**, заполнить поля для ввода электронной почты и пароля и нажать кнопку **Зарегистрироваться**.

| Логин Вы можете без репоказания<br>Пароль Передате<br>ОСО "ОРИЕНТ<br>Бы пропустили это поле.<br>Вы пропустили это поле. | истрации                            |
|----------------------------------------------------------------------------------------------------|-------------------------------------|
| Пароль Передать<br>Личный кабинет Вы пропустили это поле.<br>ООО "ОРИЕНТ<br>БРИ ПУ" Забыли пародь? Войти                | гистрации передать<br>по лиц. счету |
| ООО "ОРИЕНТ                                                                                                    | показания                           |
| БРИДА Забыни пероль:                                                                                                    |                                     |

Откроется окно для добавления лицевого счета.

| ООО «Ориен           | ит Бридж» Коплате:        | 0.00 P                                         | 🔅 mandarin@gmail.c<br>лицевой счет не привя |
|----------------------|---------------------------|------------------------------------------------|---------------------------------------------|
| (С)<br>Информация    | Добавить лицевой счет     |                                                |                                             |
| •                    | Номер лицевого счета      |                                                |                                             |
| Уведомления          | Укажите лицевой счет      |                                                |                                             |
|                      | Сумма из квитанции        |                                                |                                             |
| Оплата               | К оплате или платеж из кв | итанции за последний, либо предпоследний месяц |                                             |
|                      |                           |                                                | Привязать                                   |
| Показания            |                           |                                                |                                             |
| 2                    |                           |                                                |                                             |
| Начисления и платежи | Текущие привязки          |                                                |                                             |
|                      | Дата привязки             | Лицевой счет                                   | Действия                                    |
| Квитанции            | Не найдено привязок       |                                                |                                             |

Указываем номер лицевого счета и сумму к оплате из последней или предпоследней квитанции, нажимаем кнопку **Привязать**.

Если данные введены неверно, на экран выведется ошибка.

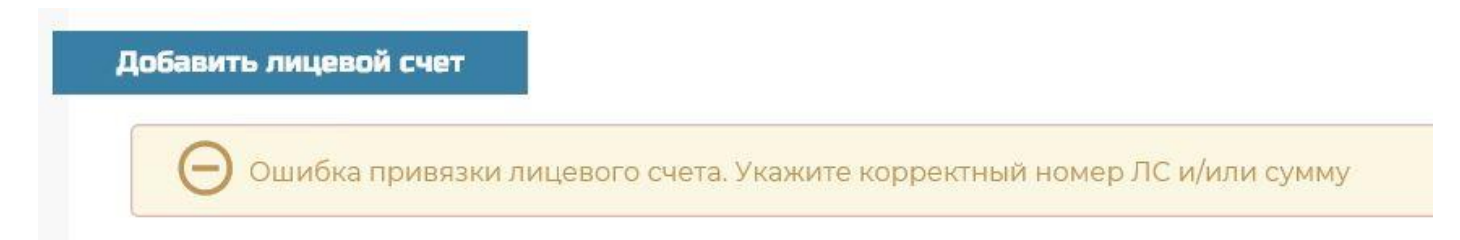

После проверки введенного логина и пароля произойдет автоматический вход в личный кабинет абонента.

| 000 «Op                                            | риент Бридж» Коплате: 56 551.20 Р                                                                                                    |                                   |                                                                                                    | 💱 demo@stack-it.ru 🗲<br>№10 👻                                                                                                    |
|----------------------------------------------------|----------------------------------------------------------------------------------------------------|-----------------------------------|----------------------------------------------------------------------------------------------------|----------------------------------------------------------------------------------------------------|
| Сорания<br>Информация<br>Информация<br>Иведомления | Информация <ul> <li>г Радужный ул. Виноградная д.1 кв.3</li> <li>Томатов Игорь Игоревич</li> <li>89159641183; 89056771122</li> <li>demo@stack-it.ru</li> </ul> |                                   | Баланс<br>К оплате<br>56 551.20                                                                                        | ₽                                                                                                    |
| Сплата                                             | Номер ЛС:<br>Общая площадь:<br>Число зарегистрированных:<br>Число проживающих:<br>Документ на собственность: П                                                 | 10<br>58<br>3<br>3<br>риватизации | Долг на начало августа'19<br>включая пени<br>Начислено в августе<br>Перерасчет<br>Начислено пени в августе<br>Оплачено | 70 066.29       ₽         10 840.32       ₽         4 715.82       ₽         0.00       ₽         1 769.09       ₽         20 000.00       ₽ |
| Обращения                                          | Уведомления<br>25.10.19 Здравствуйте, уважаемый (ая) Томато                                                                                                    | в Игорь Игоревич К в              | зам обращается Расчетный кассовый центр Радужн                                                                         | <u>Все уведомления</u><br>ный. По состоянию <b>&gt;</b>                                                                                      |

Окно личного кабинета условно разделено на 3 части:

- 1. Вверху расположено меню работы с личным кабинетом:
- слева отображается название расчетного центра и задолженность по выбранному лицевому счету.
- справа расположено меню управления личным кабинетом абонента. При помощи этого меню происходит управление настройками личного кабинета, перемещение между привязанными к данному личному кабинету лицевыми счетами, просмотр информации о начислениях.
- 2. Слева расположено меню навигации для работы с лицевым счетом.
- 3. Центральная область сервиса отображает данные выбранного пункта меню навигации.